## Weitere Grundlagen für den Datenaustausch aktivieren

Sie können in MediFox weitere Grundlagen für den Datenaustausch (DTA) mit den Datenannahme- und Verteilerstellen (DAV) aktivieren.

## Lösungsweg 1

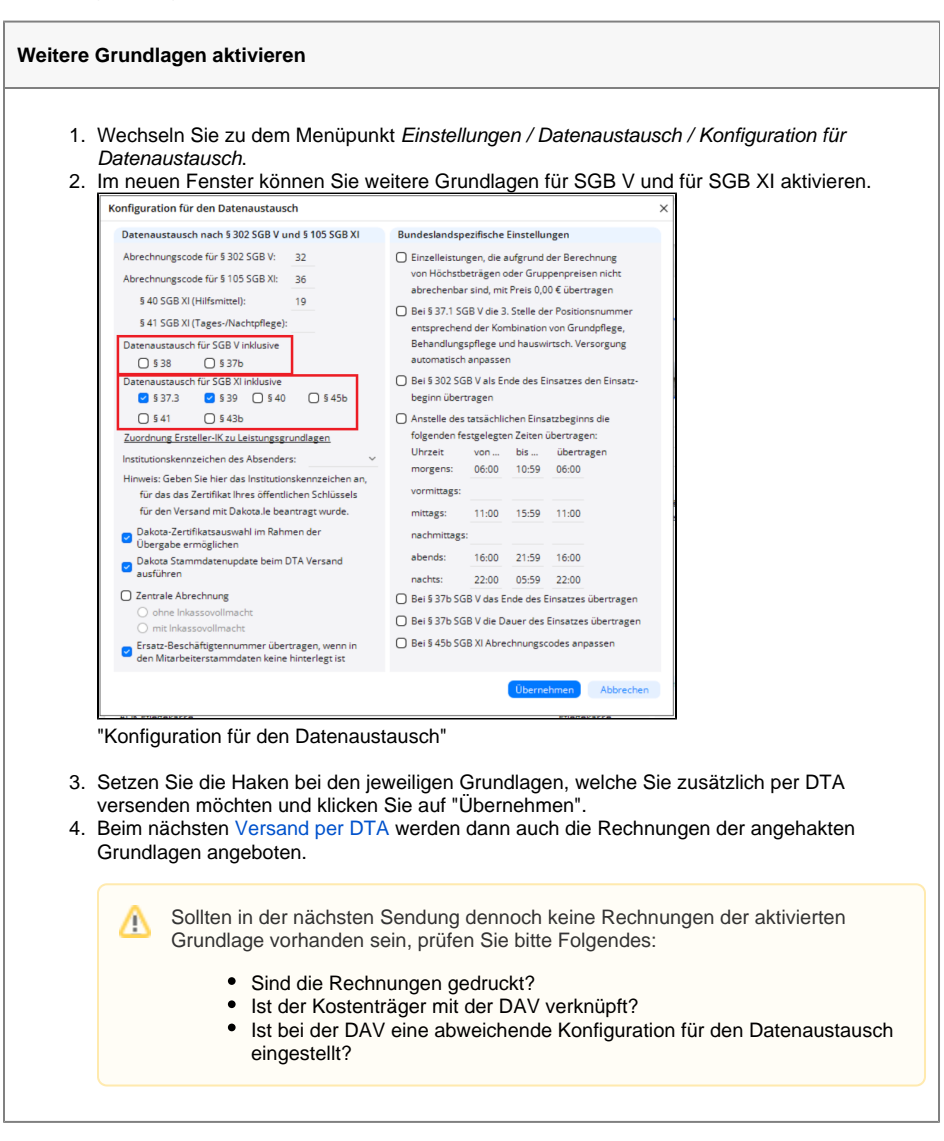

Lösungsweg 2

## Verwandte Artikel

- Datum liegt in der Zukunft
- Fehlerhafte Pr
  üfziffer im IK des Kostentr
  ägers
- Geburtsdatum liegt in der Zukunft (NAD-Segment), Fehlercode 30602, 35097
- Dateireihenfolgefehler ist aufgetreten, Fehler-Code: 11004,1105
- Datei wurde nach einer nicht mehr gültigen Version der technischen Anlage erstellt -Fehlercode 10110, Fehlernummer 20062
- Versand über dakota.le nicht möglich
- Gesamtbruttobetrag der Dateisendung ist falsch, Fehlercode: 83
- Pflegegrad 0 ist kein gültiger Wert, Fehlercode: 3014
- IK der Annahmestelle kann nicht als Kostenträger/Kassen-IK verwendet werden
- Kostenträger ist kein Kunde zur Kopfstelle, Fehlercode: 36042

| <ol> <li>Führen S</li> <li>Wählen S</li> <li>aus und s</li> <li>Sie könn</li> </ol> | ie bitte zunä<br>Sie nun im M<br>wechseln Si<br>en hier abwe      | ächst die Schritte aus<br>Menüpunkt <i>Stammda</i><br>e in die Registerkarte<br>eichend der "Konfigu | s "Lösungsweg<br><i>ten / Datenanne</i><br>e "Detaildaten" .<br>ration für den D | 1" durch.<br>a <i>hmestellen</i> die e<br>vatenaustausch" | entsprechende D <i>i</i><br>bestimmte |
|-------------------------------------------------------------------------------------|-------------------------------------------------------------------|----------------------------------------------------------------------------------------------------|----------------------------------------------------------------------------------|-----------------------------------------------------------|---------------------------------------|
| Datenarrahme                                                                        | stelle: Arbeitergeminschaft AOK R<br>Bürgermeister - Schmidt - So | adniaken.<br>echenzentrum Bremen / Niedersachsen<br>rasse 95, 28195 Bremen                           | Telefon 1:<br>Telefon 2:                                                         |                                                           |                                       |
| Stammdaten                                                                          | Detaildaten Organisation                                          |                                                                                                    |                                                                                  |                                                           |                                       |
| Datenaustausch SGB                                                                  | V: Echtverfahren                                                  | VÜbertragungsmedium: O Diskette 🖲 E-Mail                                                             |                                                                                  |                                                           |                                       |
| Datenaustausch SGB<br>Konfiguration Version                                         | XI: Echtverfahren                                                 | V Ubertragene Beleg-Nr.: gleich Rechnungs-Nr. v Belege zusammenfassen: Nicht zusammenfassen v        |                                                                                  |                                                           |                                       |
| Sendungs-Nr. setz                                                                   | 50                                                                | Ergebnis bei Zuschläger: Bedingungsabhängig ~                                                        |                                                                                  |                                                           |                                       |
| Abweichend zur S                                                                    | andardkonfiguration erfolgt der Dao<br>376 SGB 337.3 SGB \$39     | enaustausch inMusiive<br>SGB 🔵 \$ 40 SGB 👩 \$ 41 SGB 🔵 \$ 43b SGB                                    |                                                                                  |                                                           |                                       |
| Abweichender physi<br>Name 1:<br>Name 2:                                            | alischer Empfänger                                                | Straße:<br>PLZ Ort:                                                                                  |                                                                                  |                                                           |                                       |
| Zuordnen Bearb                                                                      | eken Entfernen                                                    |                                                                                                    |                                                                                  |                                                           |                                       |
|                                                                                     |                                                                   |                                                                                                    |                                                                                  |                                                           |                                       |